# ①홈레시피 앱 기기 페어링 및 기가지니 홈loT 앱과의 계정 연동 가이드

(181023ver)

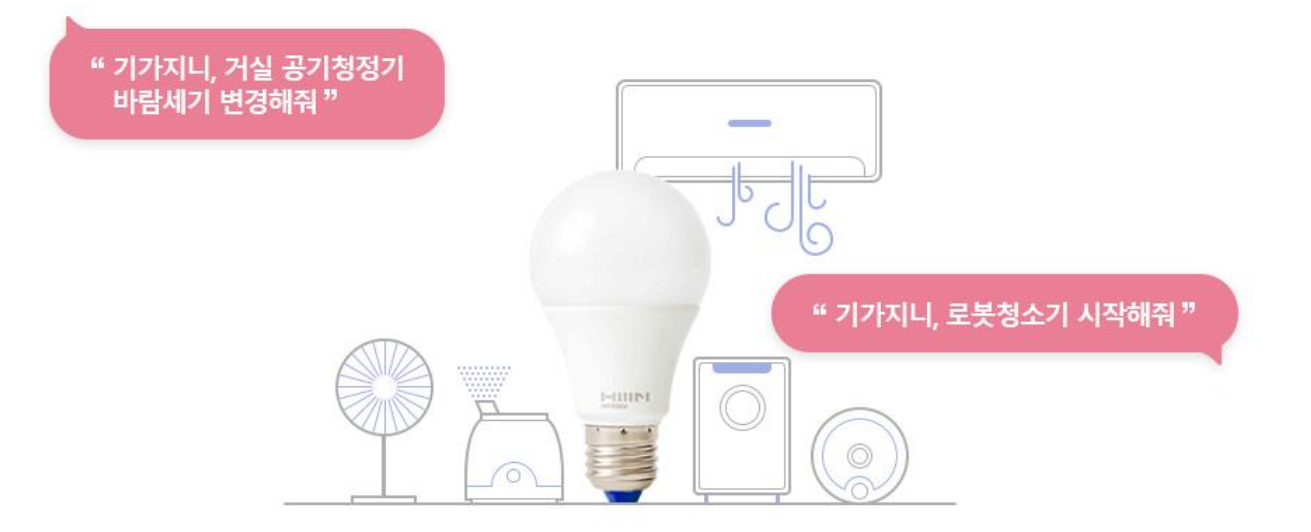

### 사용전 매뉴얼을 읽고 제품을 사용하세요. KT 홈페이지에 접속하면 최신 매뉴얼을 볼 수 있습니다.

### 1. 홈레시피 앱 설치 홈레시피 앱 설치 및 계정 로그인

|                      |                         | Home Recipe                                                                                                    | ŝ |
|----------------------|-------------------------|----------------------------------------------------------------------------------------------------|---|
|                      | $\bigcirc$              | (+) 기기 추가하기                                                                                                    |   |
|                      | -                       |                                                                                                    |   |
|                      | email                   |                                                                                                    |   |
|                      | Password                |                                                                                                    |   |
| Play Store App Store |                         |                                                                                                    |   |
|                      | Sign in                 |                                                                                                    |   |
|                      | Sign up Forgot password |                                                                                                    |   |
|                      |                         |                                                                                                    |   |
|                      |                         |                                                                                                    |   |
|                      |                         |                                                                                                    |   |
|                      |                         | ••••• والمعني والمعني والمعني والمعني والمعني والمعني والمعني والمعني والمعني والمعني والمعني والمعني والمعني و<br>منابع من من من من من من من من من من من من من |   |
|                      |                         | 기가 편다 그룹 판리                                                                                                    |   |

모바일 앱스토어에서 'Home recipe' 또는 '홈레시피' 설치

1 모바일 앱스토어에서 'Home 2 홈레시피 계정 가입 및 로그인

### 1. 홈레시피 앱 설치 허브전구 등록

| Home Rectifie         | Home Receive 63 | KT 🖌 🖬 🛛 🔻 💐 營 🗐 뜻한 대 73% 을 오후 4:29 |
|-----------------------|-----------------|-------------------------------------|
|                       |                 | ← 전구 등록                             |
| (+)     기기 추가하기     1 | (+) 기기 추가하기     | 'merlot_light_XXXXX' 를 찾아 연결해 주세요.  |
|                       |                 |                                     |
|                       |                 | ÷                                   |
|                       | 기기 초가하기         | merlot_light_069948                 |
|                       |                 | ÷                                   |
|                       |                 |                                     |
|                       | 방등 추가           | G 전구 다시 찾기                          |
|                       | 가전 추가           |                                     |
|                       | 취소              |                                     |
|                       |                 |                                     |
|                       |                 |                                     |
|                       |                 |                                     |
|                       |                 |                                     |
| ••••<br>기기 관리 그룹 관리   | 기기 관리 그룹 관리     | •                                   |
| 1 메인화면 > 기기 추가하기      | 2전구 추가          | 3 등록할 전구 선택                         |

\*휴대폰 블루투스 기능 ON 필요

```
1. 홈레시피 앱 설치 허브전구 등록
```

| ← 전구 등록                | ← 전구 등록                        | Home Recipe           |
|------------------------|--------------------------------|-----------------------|
| 전구와 연결할 와이파이를 선택해 주세요. | 이름을 지정해 주세요.                   | (+) 기기 추가하기           |
| KT_GIGA_5G             | tv, aircon, livingroom light 5 | (일) 거실전구<br>100% · () |
| e îr                   |                                |                       |
| j<br>€                 |                                | SUCCESS               |
| €<br>Ĉ                 |                                |                       |
| €<br>?? ≜              |                                |                       |
| €<br>Î                 |                                |                       |
| C Wi-Fi 다시 찾기          |                                |                       |
|                        |                                |                       |
|                        | 확인                             | ••••<br>기기 관리 그룹 관리   |
| 4 전구와 연결할 WIFI 선택      | 5 전구의 이름 입력 > 확인               | 6 연결 성공               |

# 2. 홈레시피 기기 페어링 방등(천장등) 등록

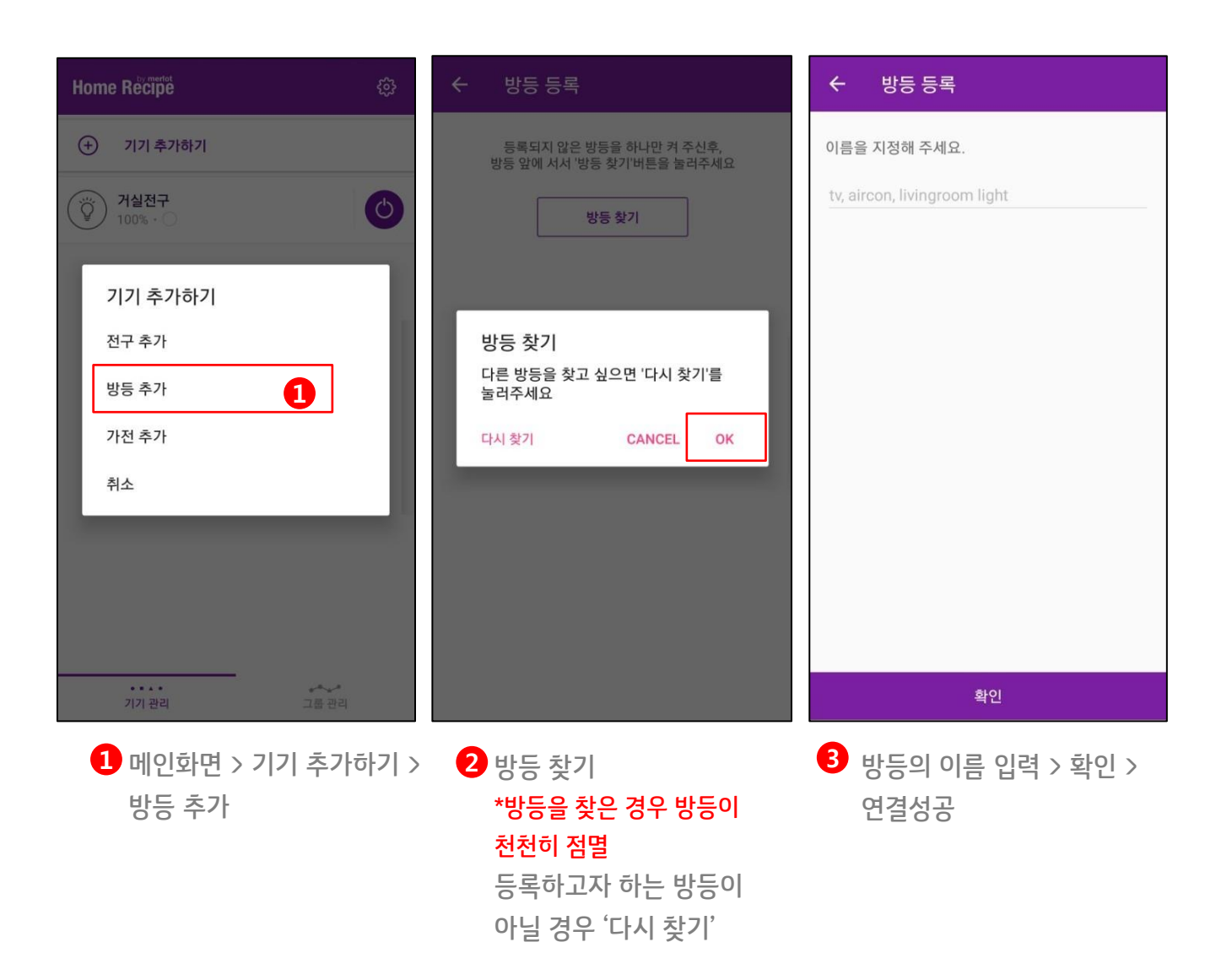

# 2. 홈레시피 기기 페어링 가전(IR기기) 등록

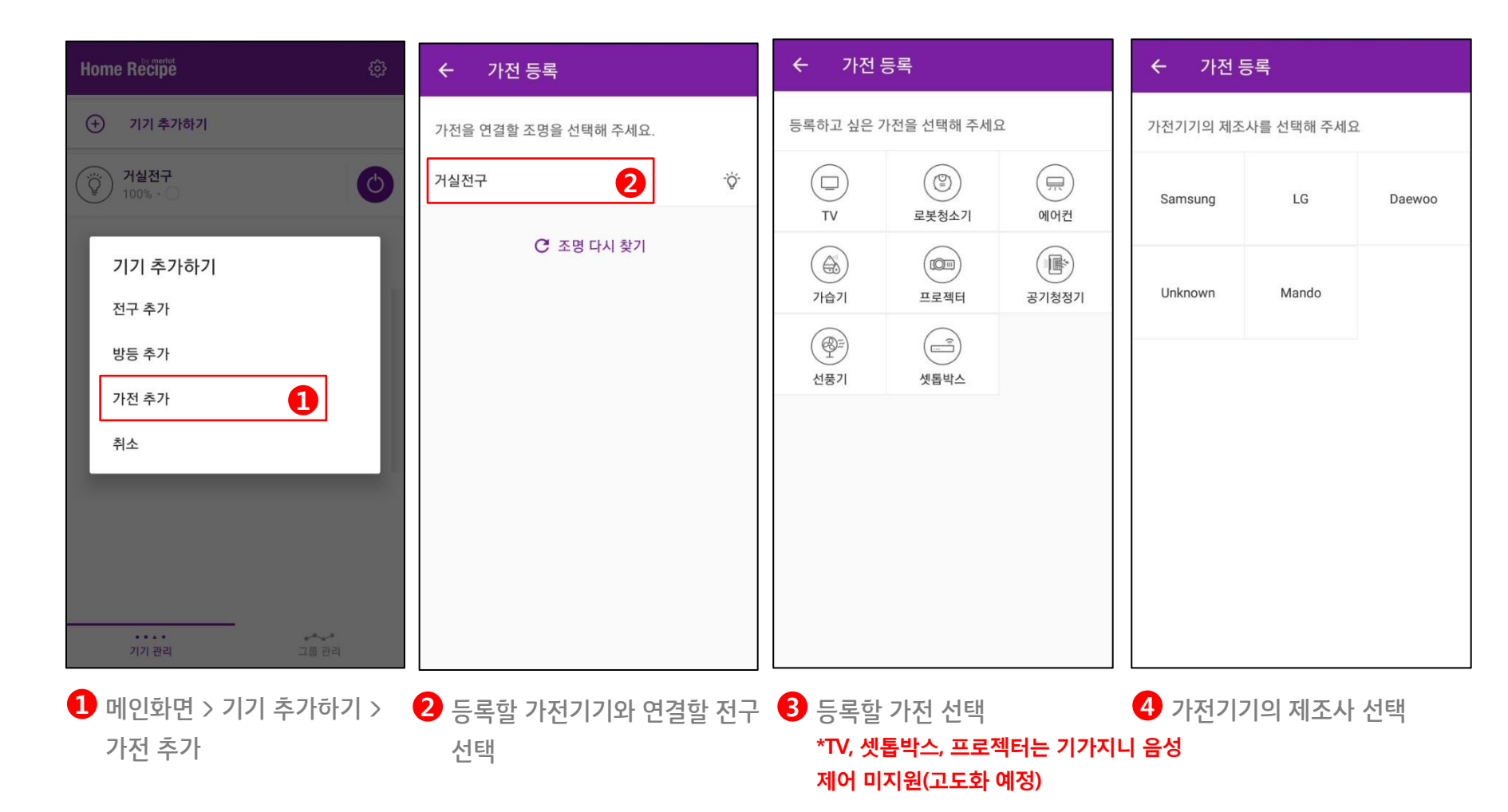

## 2. 홈레시피 기기 페어링 가전(IR기기) 등록

찾을 때까지 반복

| ← 가전 등록                                       | ← 가전 등록                                                         | ← 가전 등록                                      | Home Recipe                                   | ¢                |
|-----------------------------------------------|-----------------------------------------------------------------|----------------------------------------------|-----------------------------------------------|------------------|
| 모델명을 선택해 전원이 켜지는 지 확인해주세요.                    | 모델명을 선택해 전원이 켜지는 지 확인해주세요.                                      | 이름을 지정해 주세요.<br>IV, aircon, livingroom light | <ul> <li>· 기기 추가하기</li> <li>· 거식저구</li> </ul> |                  |
| Samsung001 Samsung002 Samsung003              | Samsung001 Samsung002 Samsung003                                |                                              | 1% · ○       1% · ○       À실방등       1% · ○   | 0                |
| Samsung004 Samsung005 Samsung006              | s 가전이 동작했습니까? 6 여                                               |                                              | 단방 에어컨<br>희망 온도 : 24°C 8                      | ON OFF           |
| Samsung007 Samsung008 Samsung009              | Samsung007 Samsung008 Samsung009                                |                                              |                                               |                  |
| Samsung010 Samsung011                         | Samsung010 Samsung011                                           |                                              |                                               |                  |
|                                               |                                                                 | 확인                                           | ····· · · · · · · · · · · · · · · · ·         | ▶ <b>*</b><br>관리 |
| 5 제조사의 모델명을 선택<br>*동작 지원 가전은 지속적으로<br>업데이트 예정 | 6 가전 기기가 동작했을 경우 '예'<br>가전 기기가 미동작했을 경우 '아니<br>*가전기기가 동작하는 모델명을 | <b>7</b> 가전의 이름 입력 > 확인<br> 오'               | <mark>8</mark> 연결성공                           |                  |

### 3. 홈레시피 앱 <-> 기가지니 홈 IoT 앱 계정연동

기가지니 홈IoT 앱 설치 및 계정 로그인

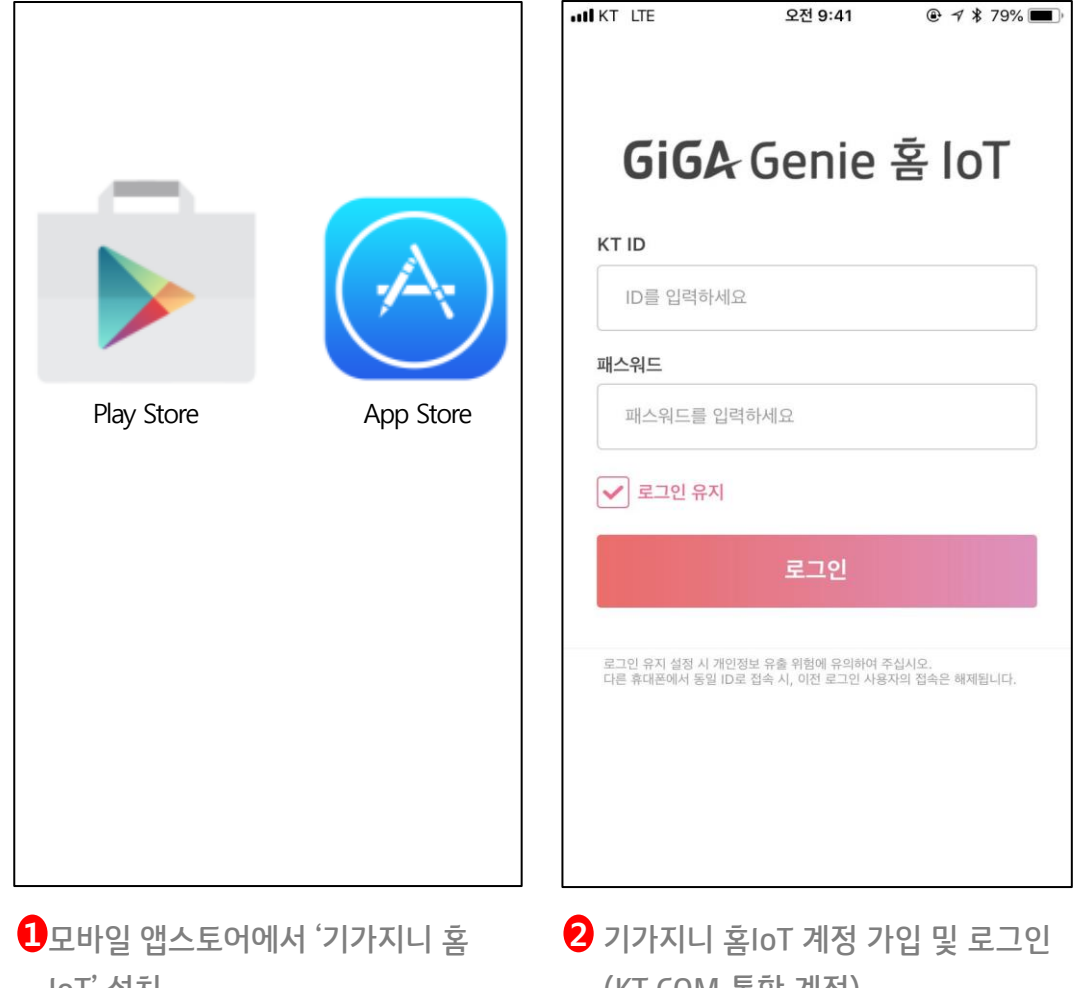

IoT' 설치

(KT.COM 통합 계정) \*SNS 계정 로그인은 업데이트 예정

### 3. 홈레시피 앱 <-> 기가지니 홈 IoT 앱 계정연동

홈레시피 계정 연동 - ID/PW 입력

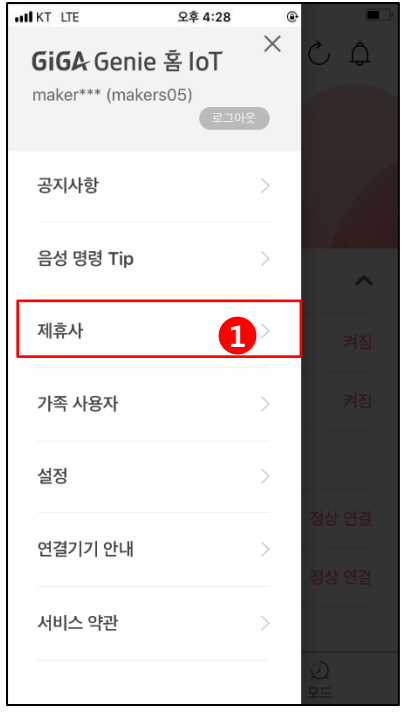

1기가지니 홈 IoT 좌측 메뉴 > 제휴사 선택

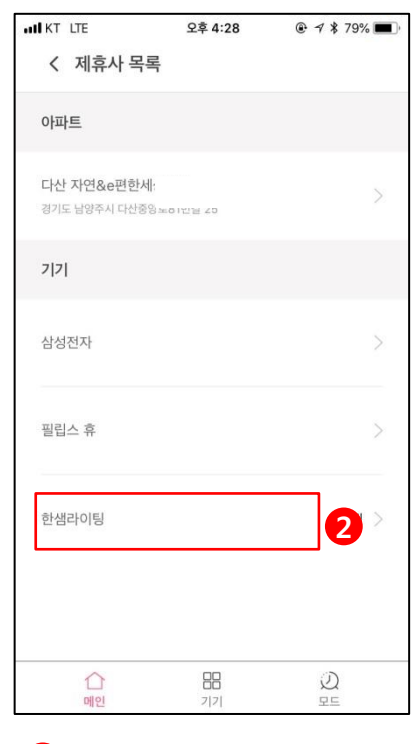

2 연동가능 제휴사 LIST 중 한샘라이팅(메를로랩) 선택

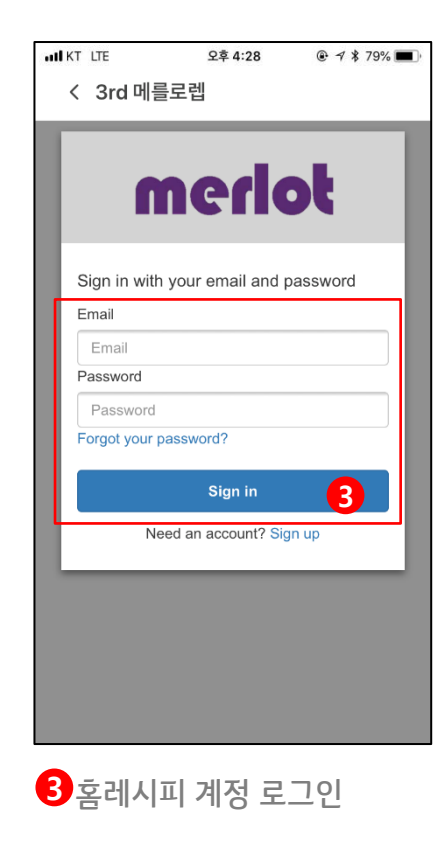

| AND KT LTE                   | 오후 2:11                |         |
|------------------------------|------------------------|---------|
| < 제휴사 목록                     | 1                      |         |
| 아파트                          |                        |         |
| 다산 자연&e편한세:<br>경기도 남양주시 다산중앙 | <b>상자이</b><br>로81번길 25 | >       |
| 7 7                          |                        |         |
| 삼성전자                         |                        | >       |
| 필립스 휴                        |                        | >       |
| 한샘라이팅                        |                        | 연결됨 >   |
|                              |                        | 4       |
| ()<br>메인                     |                        | Q<br>RE |
| 4 하샘라이                       | 팅(메르                   | 로랩)     |

'연결됨'상태 확인

### 3. 홈레시피 앱 <-> 기가지니 홈 IoT 앱 계정연동

홈레시피 기기 목록 화면

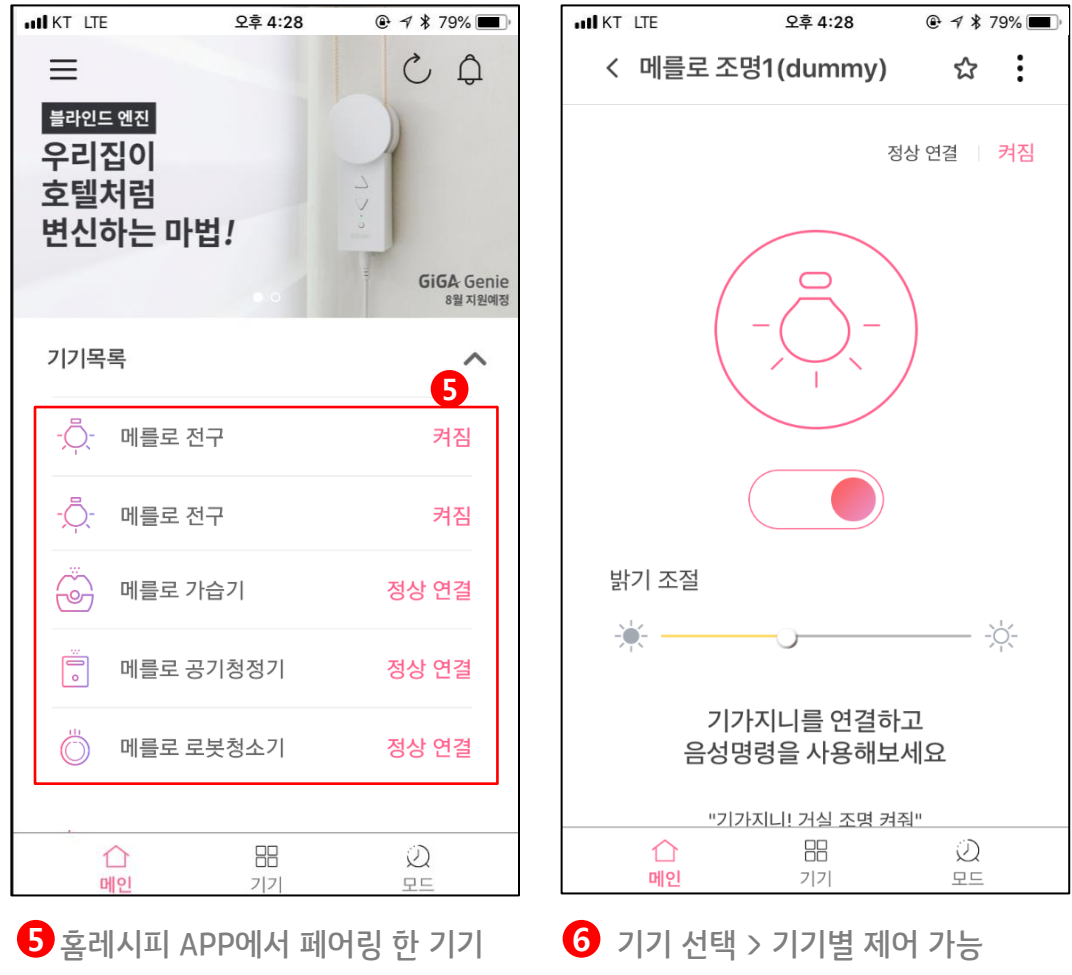

자동으로 연동

### 4. 기가지니 홈 IoT 앱 <-> 기가지니 앱 계정연동 방법

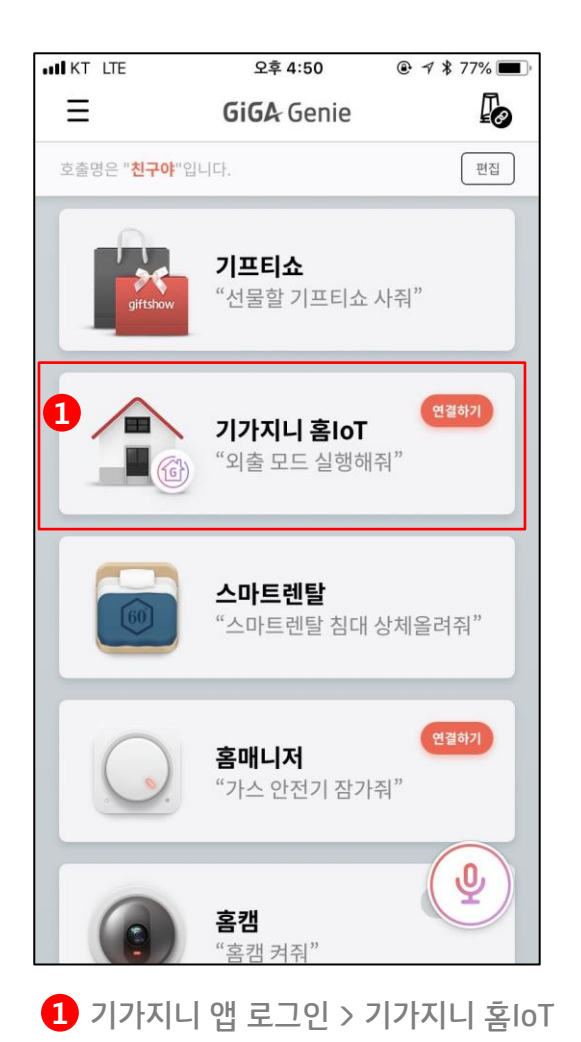

메뉴선택

TIP

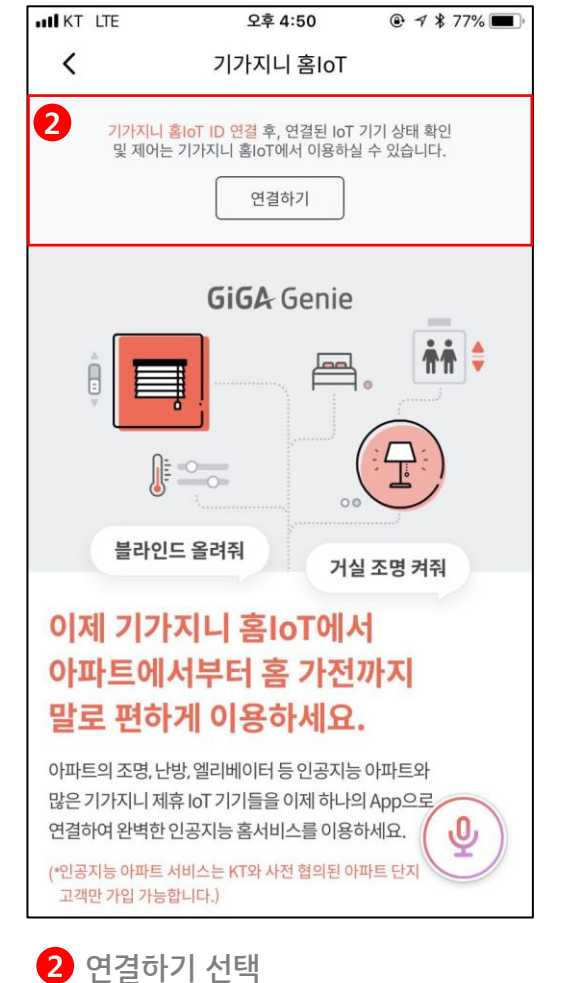

| KT ID                            |                                    |                          |
|----------------------------------|------------------------------------|--------------------------|
| ID를 입력하세의                        | 8                                  |                          |
| 패스워드를 입력                         | 격하세요                               |                          |
| 도그인 유지                           | 로그인                                |                          |
| 로그인 유지 설정 시 개인<br>다른 휴대폰에서 동일 ID | [정보 유출 위험에 유의하(<br>로 접속 시 이저 로그인 / | 며 주십시오.<br>나용자의 접속은 해제되니 |

3 기가지니 홈IoT 계정 로그인

- 음성제어를 하기 위해서는 기가지니 앱 계정과 연동 필수

### FAQ

### Q1. 기가지니 홈 IoT ID는 어디서 가입하나요?

현재 기가지니 홈 IoT 계정은 kt.com 통합계정을 통해 로그인 할 수 있습니다. 가입은 kt.com 사이트에서 가능합니다. 카카오톡, 페이스북 등과 같은 SNS 오픈 ID는 준비 중에 있습니다.

#### Q2. 리모컨이 있는 기기인데 홈레시피 앱에서 연동이 되지 않습니다

메를로랩 서버에서 보유하고 있는 제조사의 리모컨 모델만 제어가 가능합니다. 리모컨 DB를 지속적으로 업데이트해 나갈 예정입니다. 연동가능한 모델은 홈레시피 앱에서 확인해주세요.

#### Q3. 천장등을 제어하려면 전구가 꼭 필요한가요?

꼭 필요합니다. 전구가 IoT 허브 역할을 하여 천장등을 제어하는 원리이기 때문에, 전구는 천장등과 기타 가전을 제어하기 위해 가장 먼저 앱에 등록이 되어야 합니다.

### Q4. 한샘X메를로랩 서비스를 통해 제어할 수 있는 가전 리스트는 무엇인가요?

### IR 가전 리스트

palette

| τv         | Samsung / LG / Daewoo / Anam / NEC / GE / Haier / Hitachi / Mitsubishi / Panasonic / Philips / Sanyo / Sharp / Skyworth /<br>Sony / Toshiba / Vizio / 3S Digital / AlphaScan / Amark / Aoc / Atec / Audiovox / Bolim / Btc / Camel / Candel / Cetronic /<br>Cimadigitec / Citizen / Classic / Concerto / Contec / Coronado / Craig / Crown / CurtisMathes / Cxc / DaewooLucoms /<br>Daokorea / Dectron / Diboss / DigitalCynos / DigitalDevice / DisplayPark / Dongyang / Dreamview / Dynasty / Electronhome /<br>Emerson / Entv / Erae / FineForce / Fuani / Futuretech / Gpnc / Hansjungbo / Hulif / Hyundailt / HyunwooMcplus / infinity /<br>Inkel / Jamos / Jbl / Jcpenny / Jvc / Karena / Kds / Kec / Kenwood / Kmc / Ktv / Legrand / Ls / Luxman / Lxi / MagicNara /<br>Magnavox / Marantz / Matsui / Mga / Moneual / Motv / Mtc / Nad / Newcomm / Nex / Nikel / Onking / Ontec / Onwa / Orion /<br>Penney / Philco / Pioneer / Portland / Prism / Proton / Quasar / Qumes / RadioShack / Rca / Realistic / Saechan / Sambo /<br>Scott / Sears / Seil / Sigmacom / SmartHome / Soundesign / Spectricon / Sss / Sylvania / Tatung / Tcl / Tds / Technics /<br>Techwood / Teknika / Tiva / Tmk / TomatoDisplay / Topsync / Triview / Tvera / Unikro / UniqueCompany / Utus / Vidtech /<br>ViewPia / Vishorn / Voimtle / Wards / Wcd / Wecube / WestingHouse / Xavvio / Xpeer / Xstim / Yamaha / Yamakasi /<br>Yupiteruzenith / Zenith / Zenos / Zonda |       |                                |
|------------|----------------------------------------------------------------------------------------------------|-------|--------------------------------|
| /\\<br>에어컨 | Samsung / LG / Daewoo / Mando / Century /<br>Haier / Mitsubishi / Tempia <b>/ WINIA</b>                                                                                                    | 공기청정기 | Shinil / Atmosphere / Blue air |
| (일종)       | Samsung / LG / Danhui / Dibea(디베아) /                                                                                                    | ····  | Unimax / Oa                    |
| 로봇청소기      | Ecovacs / Yujin Robot                                                                                                    | 가습기   |                                |
| ~~         | Shinil / LovingHome / Plusmate / Cuchen /                                                                                                    | (〇॥)  | LG / Panasonic / Epson / Coms  |
| 선풍기        | Geithainer / Morning Cool / Ondo / Balmuda                                                                                                    | 프로젝터  |                                |

HANSSEM

※홈레시피 앱or한샘몰 상품페이지에서 확인 가능(18.09.19일 버전) 지속 업데이트 예정 ※TV와 프로젝터는 기가지니로 제어 불가

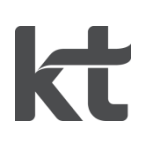

### ②한샘 X 메를로랩 서비스 이용 매뉴얼 (앱사용, 발화사용)

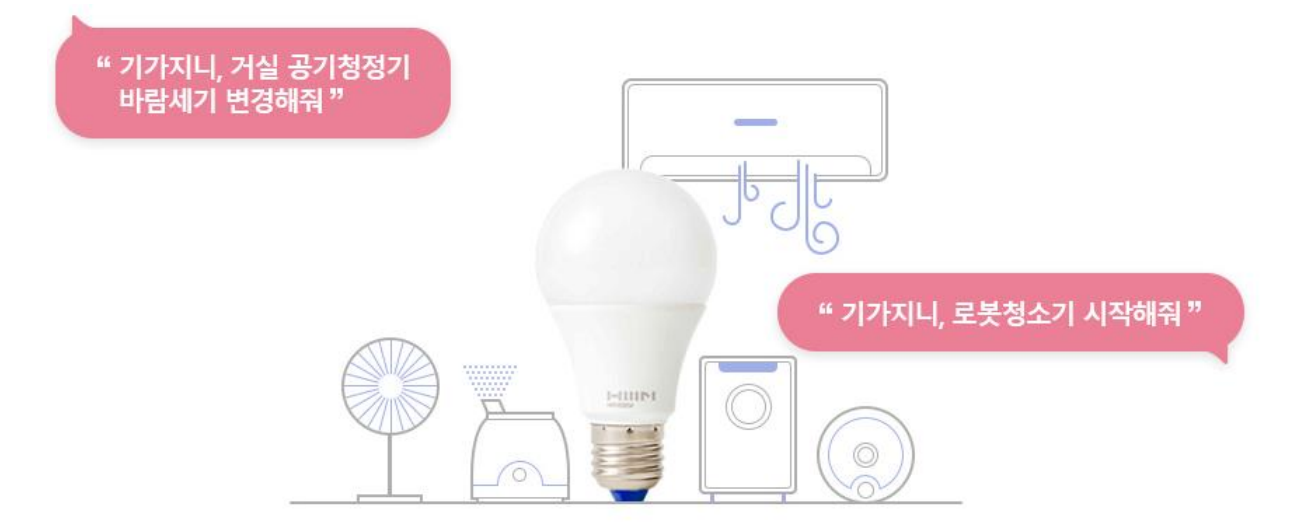

#### 사용전 매뉴얼을 읽고 제품을 사용하세요. KT 홈페이지에 접속하면 최신 매뉴얼을 볼 수 있습니다.

# 1. 기기제어 준비 기기 이름변경

| 내 KT LTE 오후 4:28 @ 귀 \$ 79% 🔳                            | 내 KT LTE 오후 4:28 @ ㅋ \$ 79% 🗩                                                                                                    | 내 KT LTE 오후 4:28 @ 쉬 \$ 79% 🗖               |
|----------------------------------------------------------|----------------------------------------------------------------------------------------------------|---------------------------------------------|
| < 메를로 조명1 ☆ :                                            | < 이름변경                                                                                                    | < 이름변경                                      |
| 정상 연결 🔰 켜짐                                               |                                                                                                    | 우리집 조명                                      |
|                                                          | 장소명          없음       우리집       거실       안방         큰방       주방       침실       서재         세탁실       내방       방1       방2         방3       방4       방5 | 2<br>장소명<br>우리집<br>기기명<br>조명 조명1 조명2 조명3    |
| 밝기 조절                                                    |                                                                                                    | 조명4 조명5 조명6                                 |
| * <u> </u>                                               | 기기명                                                                                                    | 조명7 조명8 조명9                                 |
| 기가지니를 연결하고<br>음성명령을 사용해보세요                               | 조명 조명1 조명2 조명3<br>조명4 조명5 조명6                                                                                                    | 조명10                                        |
| "기가지니! 거실 조명 켜줘"                                         |                                                                                                    | 이 주소 이 확인 이 이 이 이 이 이 이 이 이 이 이 이 이 이 이 이 이 |
| ☆         出         ∅           메인         기기         모드 | 1.1 BB 오.2<br>메인 기기 모드                                                                                                    | 1.1 88 있<br>메인 기기 모드                        |
| 1 기기벽 제어 페이지 > 우측 상단                                     | >                                                                                                    | 2 장소명 선택 > 기기명 선택 >                         |

이름변경

2 장소명 선택 > 기기명 선택 > 장소명+기기명 조합으로 이름생성

# 2. 기기별 제어 방법 조명 (전구) 제어

앱으로 제어

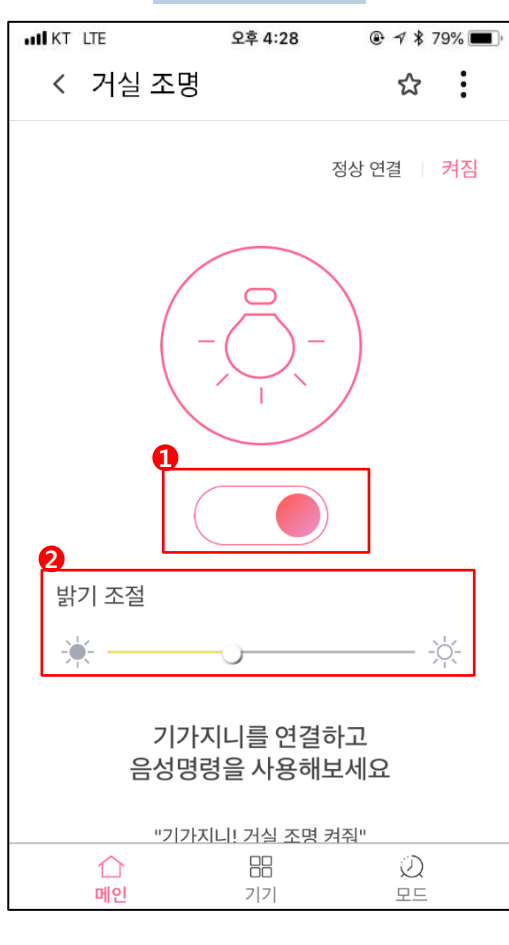

조명 전원 ON/OFF
 조명 밝기 조절

발화로 제어

"거실 조명(설정이름) 켜줘/꺼줘"

"거실 조명(설정이름) 상태는?"

"거실 조명(설정이름) 밝기 00%로 설정해줘" (10% 단위로 설정)

"거실 조명(설정이름) 밝기 더 밝게/어둡게 해줘" (30% 씩 조정)

# 2. 기기별 제어 방법 조명 (천장등) 제어

앱으로 제어

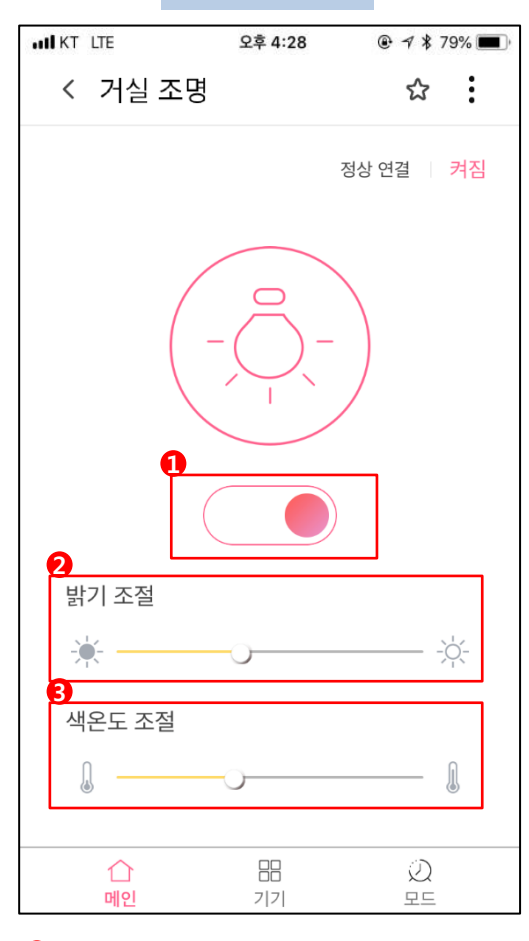

조명 전원 ON/OFF
 조명 밝기 조절
 조명 색온도 조절

발화로 제어

"거실 조명(설정이름) 켜줘/꺼줘"

"거실 조명(설정이름) 상태는?"

"거실 조명(설정이름) 밝기 00%로 설정해줘" (10% 단위로 설정)

"거실 조명(설정이름) 밝기 더 밝게/어둡게 해줘" (30% 씩 조정)

"거실 조명(설정이름) 색온도 더 노랗게(따뜻하게)/하얗게(차갑게) 해줘" (20% 씩 조정)

# 2. 기기별 제어 방법 조명 (가습기) 제어

#### 앱으로 제어

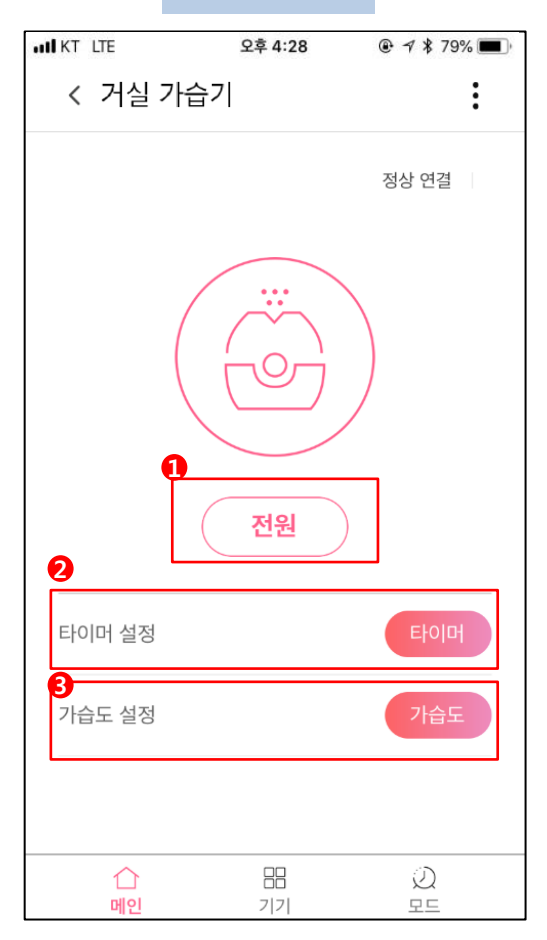

가습기 전원 버튼
 가습기 타이머 설정

3 가습기 습도 설정

### 발화로 제어

"거실 가습기(설정이름) 켜줘/꺼줘"

"거실 가습기(설정이름) 타이머 변경해줘"

"거실 가습기(설정이름) 가습세기 변경해줘"

### ※ IR가전기기 제어의 경우. IR(적외선) 일방향 신호방식을 사용함에 따라, 기기의 ON/OFF 등의 상태확인이 불가합니다.

※ 기기별로 제공되는 제어기능은 보유하신 가전기기와 리모컨에 존재 하는 기능에 한합니다.

# 2. 기기별 제어 방법 조명 (공기청정기) 제어

앱으로 제어 IN KT LTE 오후 4:28 < 거실 공기청정기 : 정상 연결 0 저원 0 타이머 설정 B 바람세기 바람세기 D  $\triangle$ 메인 기기 모드 1 공기청정기 전원 버튼

- 2 공기청정기 타이머 설정
- 3 공기청정기 바람세기 설정

### 발화로 제어

"거실 공기청정기(설정이름) 켜줘/꺼줘"

"거실 공기청정기(설정이름) 타이머 변경해줘"

"거실 공기청정기(설정이름) 바람세기 변경해줘"

※ IR가전기기 제어의 경우. IR(적외선) 일방향 신호방식을 사용함에 따라, 기기의 ON/OFF 등의 상태확인이 불가합니다.

※ 기기별로 제공되는 제어기능은 보유하신 가전기기와 리모컨에 존재 하는 기능에 한합니다.

# 2. 기기별 제어 방법 조명 (로봇청소기) 제어

#### 앱으로 제어

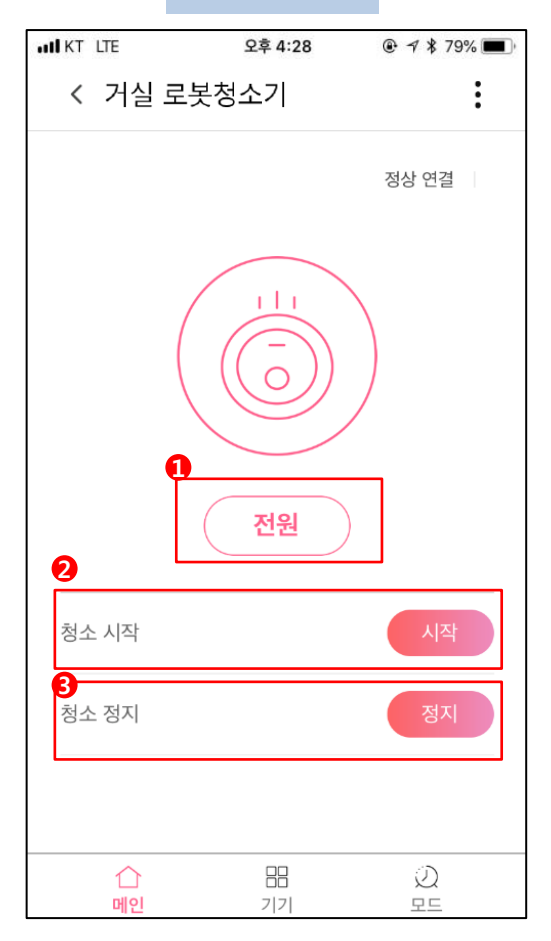

로봇청소기 전원 버튼
 로봇청소기 시작버튼
 로봇청소기 정지버튼

### 발화로 제어

"거실 로봇청소기(설정이름) 켜줘/꺼줘"

"거실 로봇청소기(설정이름) 청소 시작/ 중지

"거실 로봇청소기(설정이름) 충전해줘

※ IR가전기기 제어의 경우. IR(적외선) 일방향 신호방식을 사용함에 따라, 기기의 ON/OFF 등의 상태확인이 불가합니다.

※ 기기별로 제공되는 제어기능은 보유하신 가전기기와 리모컨에 존재 하는 기능에 한합니다.

# 2. 기기별 제어 방법 조명 (선풍기 TYPE 1) 제어

#### 앱으로 제어

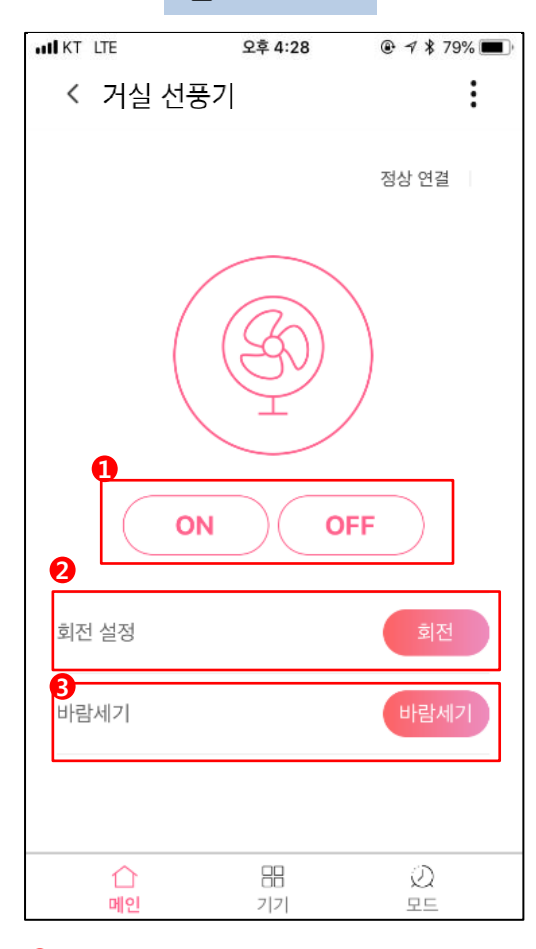

1 선풍기 전원 버튼

2 선풍기 회전 설정

3 선풍기 바람세기 설정

#### 발화로 제어

"거실 선풍기(설정이름) 켜줘/꺼줘"

"거실 선풍기(설정이름) 회전해줘/회전정지"

"거실 선풍기(설정이름) 풍량 변경해줘"

※ IR가전기기 제어의 경우. IR(적외선) 일방향 신호방식을 사용함에 따라, 기기의 ON/OFF 등의 상태확인이 불가합니다.

※ 기기별로 제공되는 제어기능은 보유하신 가전기기와 리모컨에 존재 하는 기능에 한합니다.

# 2. 기기별 제어 방법 조명 (선풍기 TYPE 2) 제어

#### 앱으로 제어

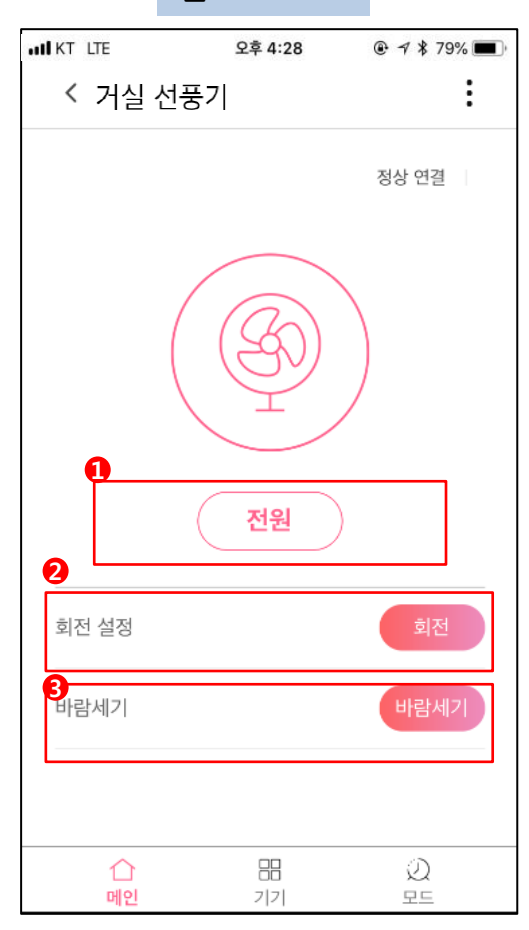

1 선풍기 전원 버튼

2 선풍기 회전 설정

3 선풍기 바람세기 설정

#### 발화로 제어

"거실 선풍기(설정이름) 켜줘/꺼줘"

"거실 선풍기(설정이름) 회전해줘/회전정지"

"거실 선풍기(설정이름) 풍량 변경해줘"

※ IR가전기기 제어의 경우. IR(적외선) 일방향 신호방식을 사용함에 따라, 기기의 ON/OFF 등의 상태확인이 불가합니다.

※ 기기별로 제공되는 제어기능은 보유하신 가전기기와 리모컨에 존재 하는 기능에 한합니다.

# 2. 기기별 제어 방법 조명 (에어컨 TYPE 1) 제어

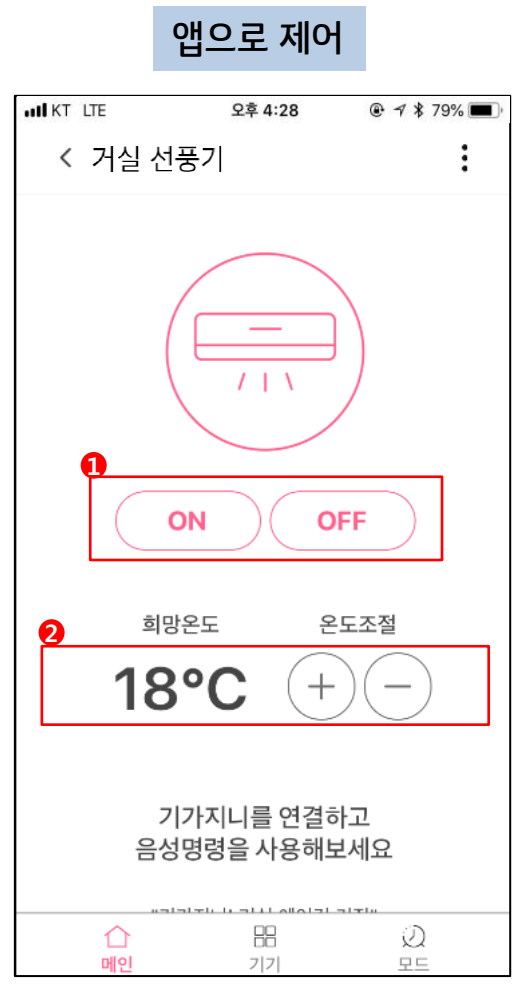

1 에어컨 전원 버튼 2 에어컨 온도조절 발화로 제어

"거실 에어컨(설정이름) 켜줘/꺼줘"

"거실 에어컨(설정이름) 00도로 설정해줘"

"거실 에어컨(설정이름) 온도 올려줘/내려줘"

※ IR가전기기 제어의 경우. IR(적외선) 일방향 신호방식을 사용함에 따라, 기기의 ON/OFF 등의 상태확인이 불가합니다.

※ 기기별로 제공되는 제어기능은 보유하신 가전기기와 리모컨에 존재 하는 기능에 한합니다.

# 2. 기기별 제어 방법 조명 (에어컨 TYPE 2) 제어

### 앱으로 제어

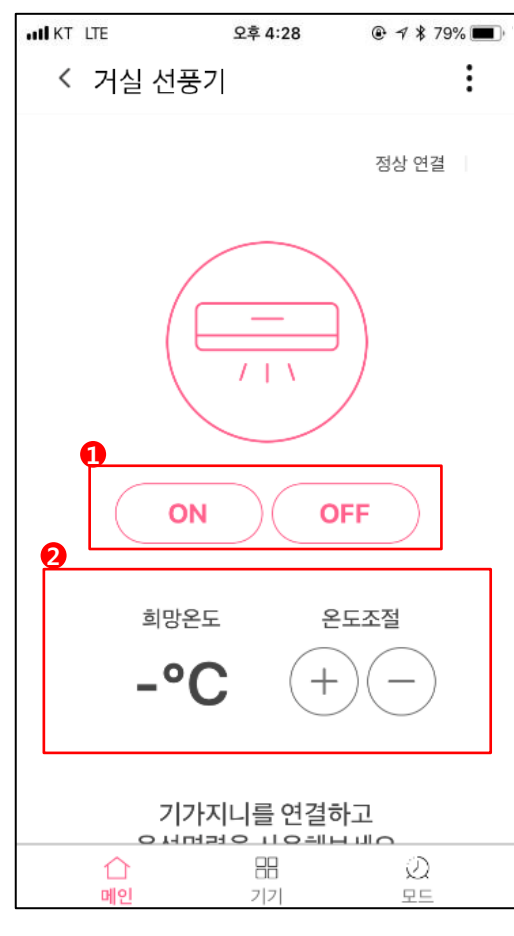

1 에어컨 전원 버튼 2 에어컨 온도조절

### 발화로 제어

"거실 에어컨(설정이름) 켜줘/꺼줘"

"거실 에어컨(설정이름) 00도로 설정해줘"

"거실 에어컨(설정이름) 온도 올려줘/내려줘"

#### ※ IR가전기기 제어의 경우. IR(적외선) 일방향 신호방식을 사용함에 따라, 기기의 ON/OFF 등의 상태확인이 불가합니다.

※ 기기별로 제공되는 제어기능은 보유하신 가전기기와 리모컨에 존재 하는 기능에 한합니다.

# 2. 기기별 제어 방법 조명 (에어컨 TYPE 3) 제어

### 앱으로 제어

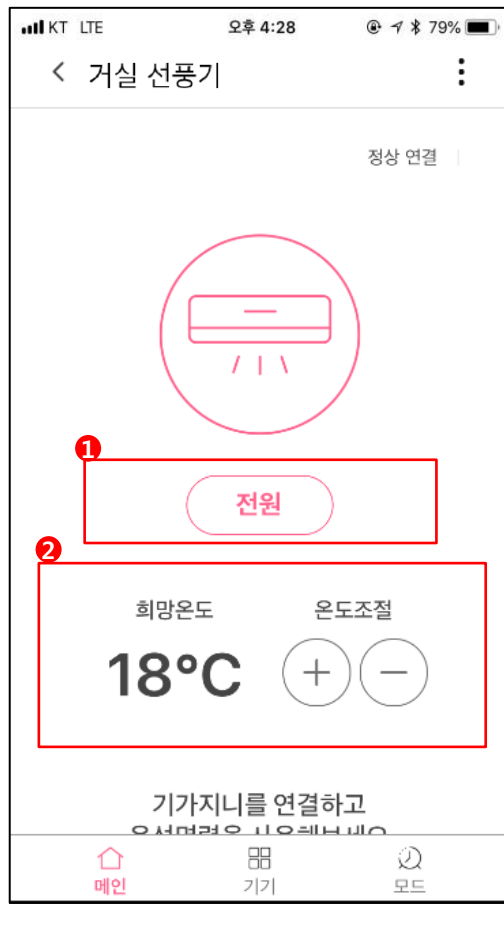

1 에어컨 전원 버튼 2 에어컨 온도조절

### 발화로 제어

"거실 에어컨(설정이름) 켜줘/꺼줘"

"거실 에어컨(설정이름) 00도로 설정해줘"

"거실 에어컨(설정이름) 온도 올려줘/내려줘"

#### ※ IR가전기기 제어의 경우. IR(적외선) 일방향 신호방식을 사용함에 따라, 기기의 ON/OFF 등의 상태확인이 불가합니다.

※ 기기별로 제공되는 제어기능은 보유하신 가전기기와 리모컨에 존재 하는 기능에 한합니다.

# 2. 기기별 제어 방법 조명 (에어컨 TYPE 4) 제어

### 앱으로 제어

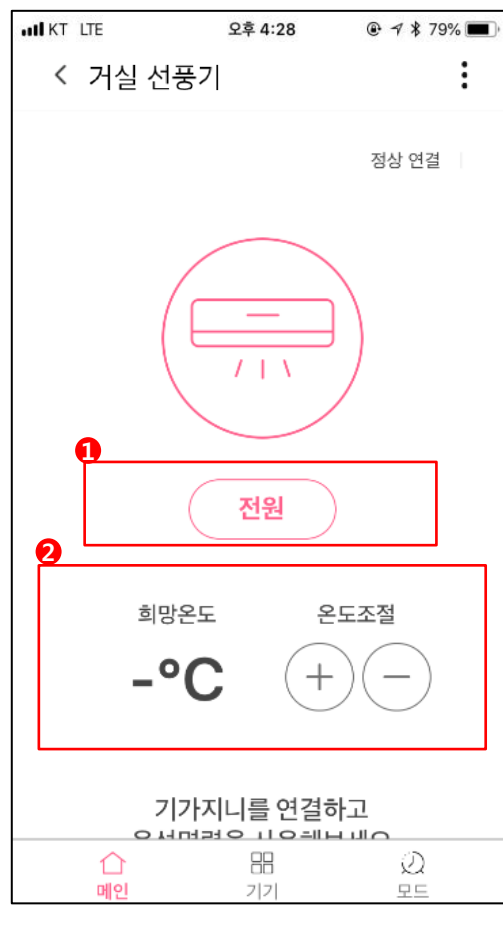

1 에어컨 전원 버튼 2 에어컨 온도조절

### 발화로 제어

"거실 에어컨(설정이름) 켜줘/꺼줘"

"거실 에어컨(설정이름) 00도로 설정해줘"

"거실 에어컨(설정이름) 온도 올려줘/내려줘"

#### ※ IR가전기기 제어의 경우. IR(적외선) 일방향 신호방식을 사용함에 따라, 기기의 ON/OFF 등의 상태확인이 불가합니다.

※ 기기별로 제공되는 제어기능은 보유하신 가전기기와 리모컨에 존재 하는 기능에 한합니다.

#### Q1. 음성제어가 제대로 되지 않습니다?

기가지니 홈IoT 앱에서 음성제어가 가능한 이름으로 기기명을 변경해주어야 합니다. 장소명+기기명 유형으로 등록이 필요합니다.

#### Q2. 풍량, 가습세기, 타이머를 꼭 '변경해줘/바꿔줘'로 발화해야 하나요?

전구에 등록하여 제어하는 가전기기들은 IR신호(리모컨신호)를 쏴서 제어를 합니다. 가정 내에 있는 리모컨의 버튼을 보면 '풍량', '가습세기','타이머' 등 하나의 버튼을 여러 번 누름으로써 세기, 설정시간 등을 바꾸는 방식이 많습니다. 이를 '토글'형식이라고 부르며, UP/DOWN 구분이 없어 '변경해줘'로 명령해야 합니다.

#### Q3. '켜줘'라고 말했는데 기기가 꺼졌어요

전구에 등록하여 제어하는 가전기기들은 IR신호(리모컨신호)를 쏴서 제어를 합니다. 리모컨의 버튼을 보면 ON과 OFF 버튼이 구분되어 있지 않고 '전원'버튼 하나로 되어 있는 방식이 많습니다. '켜줘'나 '꺼줘'라고 말하면 이 '전원'이 작동하는 것입니다. 이러한 이유로 '켜줘'라고 말해도 '전원'이 작동하여 OFF가 될 수 있습니다.

\*전구/천장등은 IR방식이 아니기 때문에 ON/OFF가 구분됩니다.

#### Q4. 홈레시피앱과 기가지니 홈IoT 앱에 조명상태가 '연결안됨'으로 되어있고, 음성제어가 되지 않습니다.

전구가 연결되어 있는 스탠드의 물리적인 전원이 on되어있는지 확인해주세요. 한샘 IoT 허브 전구는 전력이 공급되어야 wifi통신이 가능하여, 스탠드의 전원은 항상 on으로 되어 있어야 정상연결이 유지되며 음성제어가 가능합니다. 스탠드의 전원은 on으로 유지한채, 음성과 앱을통해 조명을 제어해보세요.

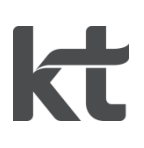